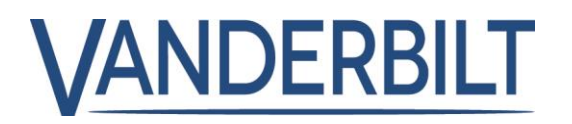

The following is a list of new features and improvements included with ACTpro 3.3

### Table of Contents

| Enhanced SPC integration to incl | ude SPC doors                        | 3 |
|----------------------------------|--------------------------------------|---|
| Introduction                     |                                      | 3 |
| Configuring SPC Panel            |                                      | 3 |
| Register the SPC Panel           |                                      | 4 |
| Unregistering SPC Panel          |                                      | 4 |
| Deleting an SPC Panel            |                                      | 4 |
| Editing the SPC Panel            |                                      | 4 |
| Updating SPC User password       |                                      | 5 |
| Refreshing SPC Panel data        |                                      | 5 |
| SPC door and door Commands       |                                      | 5 |
| Door Command Log Events          |                                      | 5 |
| Unlock Door                      |                                      | 5 |
| Rules Engine includes new SP     | Clog events                          | 6 |
| ACTpro Site Maps: Site Map Ec    | itor                                 | 7 |
| ACTpro Site Maps: Site Map Mo    | onitor                               | 7 |
| Zone and Area Commands           |                                      | 8 |
| ACTpro Site Maps: Site Map Mo    | onitor: Recent events                | 8 |
| ACTentry intercom integration    | ACTentry - your virtual receptionist | 9 |
| How ACTentry works               |                                      | 9 |
| Limits                           |                                      | 0 |
| Features not supported           |                                      | 0 |
| ACTentry Software/License        |                                      | 0 |
| How to get ACTentry software .   |                                      | 0 |
| Ordering ACTentry licenses       |                                      | 0 |
| ACTentry Hardware                |                                      | 1 |
| Approved intercoms (not supp     | orted by technical support)1         | 1 |

# VANDERBILT

| Approving new intercoms                                                     | 11 |
|-----------------------------------------------------------------------------|----|
| Features                                                                    | 12 |
| Add Extra rights and Door Plans to public API                               | 12 |
| Add to ACTpro clear firedoor and Ajar logevents                             | 12 |
| Clean up event log                                                          | 12 |
| Remove C++ 2008 Redistributable                                             | 12 |
| Bug Fixes                                                                   | 12 |
| Display card number with event                                              | 12 |
| SPC integration Name resolving issue                                        | 12 |
| Users not visible unless DB User is the Administrator                       | 12 |
| The phone number for software registration is incorrect.                    | 12 |
| Output still part of Elevator config after removed                          | 12 |
| The Muster report email should be sent out every time there is a fire event | 12 |
| The event analysis camera snapshot is not being saved                       | 12 |
| XML file could not be parsed                                                | 12 |

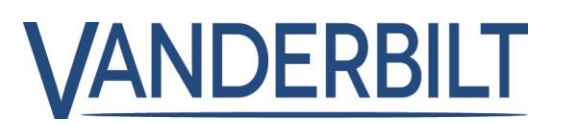

# Enhanced SPC integration to include SPC doors

#### Introduction

ACTpro 3.3 extends the SPC integration to support a maximum of 30 ATPs. The integration includes SPC doors in ACTpro clients (ACTmonitor, ACTmanager, ACTinstall). The integration also reports all SPC events in the ACTpro Event Analysis reporting tool. Improvements have been made to the communication architecture between ACTpro and SPC panels.

# Limits: Maximum 30 ATP supported

#### **Configuring SPC Panel**

Configure the SPC ATP with the ACTpro server IP address and port number in the FlexC ATS section of the SPC panel. The port number must be **52010.** 

In ACTinstall, Navigate to 'ACTinstall->Advanced Setup->SPC Panels'.

If the ATP on the SPC panel is configured correctly, the SPC panel will automatically be displayed in 'ACTinstall->Advanced Setup->SPC Panels' as unregistered.

**Note** if upgrading from an earlier version of ACTpro, the SPC panels will appear as registered.

| VANDERBILT SPC Training Panel 2<br>SPC6300   Ver 3.13.5   B1.39972   SIN: 175301907 |                                  |                 |                       |   |  |  |
|-------------------------------------------------------------------------------------|----------------------------------|-----------------|-----------------------|---|--|--|
| SPC Home                                                                            | Communications FlexC ®           | Reporting P     | C Tools               |   |  |  |
|                                                                                     | FlexC ATS Event Profiles         | Command Profile | FlexC Help            |   |  |  |
| j Status                                                                            | ATP Configuration - FlexC RC     | T               |                       |   |  |  |
| Log                                                                                 | Panel Identification             |                 |                       |   |  |  |
| 0                                                                                   | ATP Sequence No<br>ATP Unique ID |                 | 106                   |   |  |  |
| Users                                                                               | ATP Name                         |                 | Primary ATP 1         |   |  |  |
| Configuration                                                                       | SPT Account Code                 |                 | 784060                |   |  |  |
|                                                                                     | RCT Identification               |                 |                       |   |  |  |
|                                                                                     | RCT ID                           |                 | 1                     |   |  |  |
|                                                                                     | RCT URL or IP Address            |                 | 10.61.229.10          |   |  |  |
| File File                                                                           | RCT TCP Port                     |                 | 52010                 |   |  |  |
|                                                                                     | ATP Interface                    |                 |                       |   |  |  |
|                                                                                     | Communications Interface         |                 | Ethernet              | ~ |  |  |
|                                                                                     | ATP Category                     |                 | Cat 4 [Ethernet]      | ~ |  |  |
|                                                                                     | Advanced                         |                 |                       |   |  |  |
|                                                                                     | Advanced ATP Settings            |                 | Advanced ATP Settings |   |  |  |
|                                                                                     | Back Save                        |                 |                       |   |  |  |

| SPC Panels     |                |                     |                                           |                         |            |
|----------------|----------------|---------------------|-------------------------------------------|-------------------------|------------|
| Live System    | <b>Id</b><br>2 | Panel Name<br>ATS 1 | Panel Registration Id<br>6P93382339X6P732 | Status<br>OK [20:34:12] | Registered |
| 🔘 Quick Setup  |                |                     |                                           |                         |            |
| Advanced Setup |                |                     |                                           |                         |            |

# VANDERBILT

#### **Register the SPC Panel**

Select the unregistered panel, click the 'Register SPC Panel' button and enter valid SPC Panel credentials (username/Password).

| Panel Connection Information (User) |   |
|-------------------------------------|---|
| Username of a User on the SPC Panel | ł |
| PIN or Password of the User         | * |
|                                     |   |

After successful registration in ACTpro, the panel will be reported as registered, and a

hyperlink will be added to the panel name. All Areas, Zones and Doors are automatically imported into ACTpro.

| SPC Panels     |         |                     |                                           |                         |            |
|----------------|---------|---------------------|-------------------------------------------|-------------------------|------------|
| Live System    | ld<br>2 | Panel Name<br>ATS 1 | Panel Registration Id<br>6P93382339X6P732 | Status<br>OK [20:42:12] | Registered |
| Advanced Setup |         |                     |                                           |                         |            |

## Unregistering SPC Panel

Unregistering an SPC panel removes all references to SPC Areas, Zones and Doors from the ACTpro interface. The SPC panel can be re-register at any time by following the previous registration process.

#### Deleting an SPC Panel

Deleting an SPC panel is only recommended if you wish to remove the SPC panel from the ACTpro database. Re-registering a previously deleted SPC panel requires a reset of the encryption key on the SPC panel.

#### **Editing the SPC Panel**

To change the panel details, select the hyperlink for the panel, which links to the panel details page where the panel name and credentials used for the connection can be updated.

| <b>Id</b><br>2 | Panel Name<br>ATS 1 | Pane<br>6P93 | I Registration Id<br>382339X6P732                                       | <b>Status</b><br>OK [20:42:12] | Registered       |             |
|----------------|---------------------|--------------|-------------------------------------------------------------------------|--------------------------------|------------------|-------------|
|                |                     |              | ld<br>Panel Name                                                        | 1<br>ATS 1                     |                  |             |
|                |                     |              | Panel Registration Id                                                   | 6P93382339X6P732               |                  |             |
|                |                     |              | Username of a User on the SPC Pane<br>Update PIN / Password of the User | I Engineer                     |                  | *<br>Update |
|                |                     |              | Status                                                                  | OK [20:49:42]                  |                  |             |
|                |                     |              | Reset Panel Encryption Key                                              | Reset                          | t Encryption Key |             |
|                |                     |              | Refresh Panel Data                                                      | F                              | Refresh Data     |             |

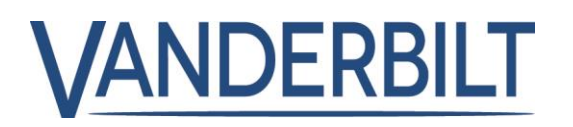

#### Updating SPC User password

Update PIN / Password of the User

The Password for the SPC user account used to connect between the SPC panel and ACTpro software can be changed by entering the new Password and clicking the 'Update' button.

**Note** this update the Password in ACTpro only. The Password must also be updated directly on the SPC panel.

#### **Refreshing SPC Panel data**

Refresh Panel Data

Refreshing Data synchronises the list of Areas, Zones and Doors from the SPC panel and is required if the Areas, Zones or Doors on the panel have changed.

#### SPC door and door Commands

After registering the SPC panels in ACTpro, the SPC doors are automatically visible in the live system tree and door lists in the ACTpro clients (ACTmonitor, ACTmanager, ACTinstall).

| ACTpro Manage | VAI   | ND     | ERB       | ILT    |               |
|---------------|-------|--------|-----------|--------|---------------|
| Live S        | ystem | View ( | Options 🛠 | Show   | Enabled doors |
|               |       |        | •         | Name 🔺 |               |
| Live System   |       |        |           | Deer 1 |               |
| 📝 Manage      |       |        | √ Lock    |        |               |
| Cards         |       |        | Pass      |        |               |
|               |       |        | Normalis  | se     |               |
| Reports       |       |        | Clear Ala | arms   |               |
| 🗱 Settings    |       |        |           |        |               |
| ACT Clients   |       |        |           |        |               |
|               |       |        |           |        |               |

Door commands can be performed in the same way as standard doors. These

 Name

 Door 1

 Door 2

Doors

Update

commands include 'Lock', 'Unlock', 'Pass' and 'Normalise'.

**Refresh Data** 

**Note** The pass command on SPC doors will not update the door status in ACTpro.

#### **Door Command Log Events**

ACTpro reports the operators that issued the door command and the resulting door status change.

#### **Unlock Door**

| 02-11-2022 12:50:33 | Door Unlocked         | Zone 1 | Engineer Door Unlocked |
|---------------------|-----------------------|--------|------------------------|
| Q2-11-2022 12:51:25 | Unlock Command Issued | Zone 1 | Administrator          |

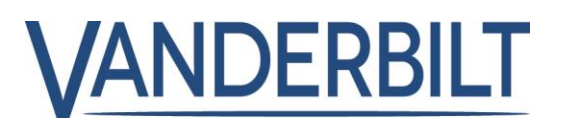

## Rules Engine includes new SPC log events.

The rules engine 'Event Type' has been extended to include new SPC log events.

| SPC AC Trouble              | SPC Holdup Zone Inhibit    |
|-----------------------------|----------------------------|
| SPC Burglary Alarm          | SPC Holdup Tamper Restore  |
| SPC Burglarly Inhibit       | SPC Holdup Restore         |
| SPC Area Alarm Abort        | SPC Holdup Tamper          |
| SPC Zone Trouble            | SPC Holdup Deinhibit       |
| SPC Zone Inhibit/Bypass     | SPC Date Changed           |
| SPC Zone Deinhibit/Unbypass | SPC Medical Inhibit        |
| SPC Alarm Tamper Restore    | SPC Medical Tamper Restore |
| SPC Alarm Restoral          | SPC Medical Restore        |
| SPC Alarm Trouble           | SPC Medical Trouble        |
| SPC Alarm Deinhibit         | SPC Medical Deinhibit      |
| SPC Alarm Confirmed         | SPC Panic Alarm Inhibit    |
| SPC Alarm Test              | SPC Panic Tamper Restore   |
| SPC Early to Set            | SPC Panic Restoral         |
| SPC All Areas Fullset       | SPC Panic Alarm Tamper     |
| SPC Auto Set                | SPC Panic Deinhibit        |
| SPC Closing Key Switch      | SPC Tamper Inhibit         |
| SPC Late to Unset           | SPC Tamper Restoral        |
| SPC Door Alarm Restore      | SPC Tamper Deinhibit       |
| SPC Fire Zone Inhibit       | SPC Power Supply Tamper    |
| SPC Fire Zone Tamper        | SPC Power Supply Restoral  |
| SPC Fire Zone Deinhibit     |                            |

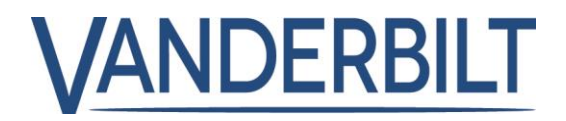

#### ACTpro Site Maps: Site Map Editor

After the SPC ATP (MAX 30) is successfully registered in ACTpro, Areas and zones are available for inclusion on sitemaps by dragging the icon onto the selected map:

| 🔀 ACT SiteMaps Editor - [Intercom @ Ja | ck] |
|----------------------------------------|-----|
| <u>Eile V</u> iew <u>H</u> elp         |     |
| 🔊 🛃 🕄 📊 🕨                              |     |
| Database 🗗 🔍 🗙                         |     |
| : 🚅 🖉                                  |     |
| 는 Jack                                 |     |
| Administration                         |     |
| Operator                               |     |
| 🗇 Spc Panels                           |     |
| ATS 1 (6P93382339X6P732)               |     |
| - Area 1                               |     |
| Zone 1                                 |     |
| Zone 2                                 |     |
|                                        |     |

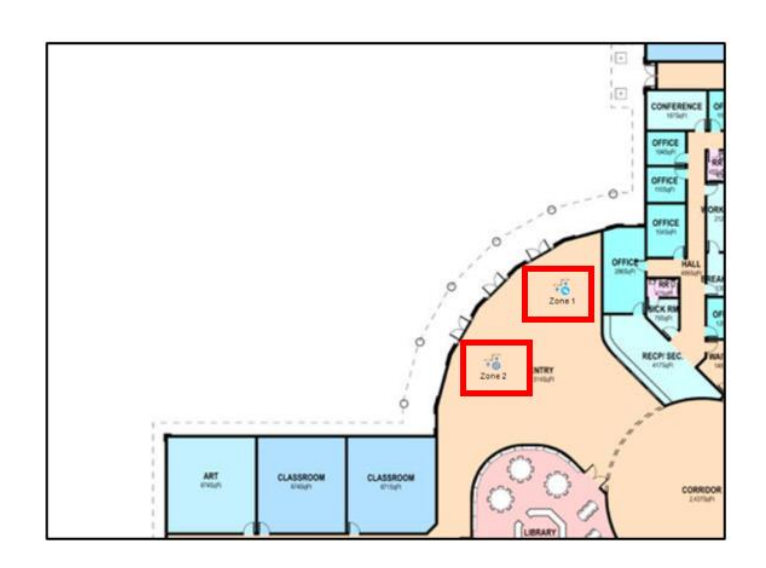

#### ACTpro Site Maps: Site Map Monitor

ACTpro Site Map Monitor displays in a treeview the SPC Panels successfully registered in ACTpro and the Areas and Zones on the panel.

Below the system tree is the list of maps created with the SiteMap editor. Select the desired map.

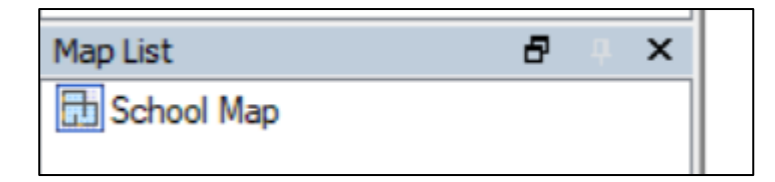

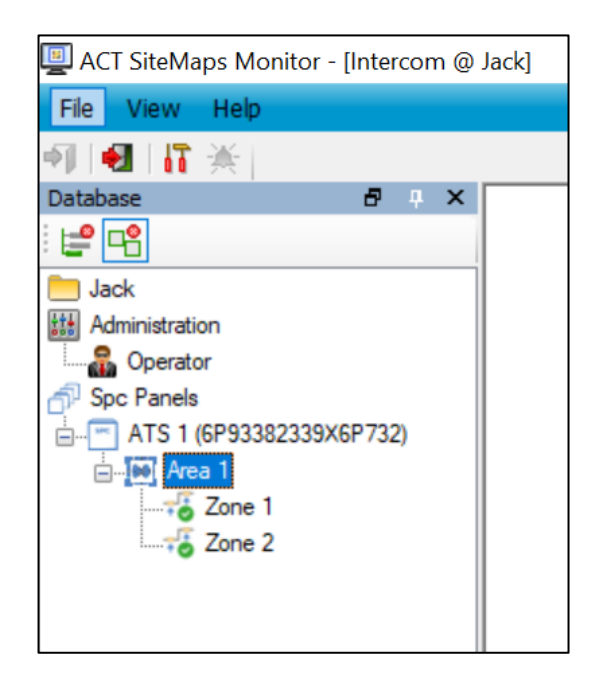

# **Release Notes**

# VANDERBILT

#### **Zone and Area Commands**

An operator can perform commands on areas and zones depending on the status of the SPC panel.

#### **Fullset Panel**

Set all areas on the selected panel.

#### **Unset Panel**

Unset all areas on the selected panel.

#### Set Zone Area

Set the area that the selected zone is associated with.

#### **Unset Zone Area**

Unset the area that the selected zone is associated with.

#### Restore

Restore any confirmed alarms on the selected SPC zone

#### ACTpro Site Maps: Site Map Monitor: Recent events

Live events can be displayed in Sitemap monitor; ensure 'Recent events' is selected from the 'View' menu option in Sitemap Monitor.

Live events are displayed at the bottom of the page. Use the Event Analysis report in ACTmanage to review historical log events.

| Recent Events                 |                    |               |                                |  |  |  |
|-------------------------------|--------------------|---------------|--------------------------------|--|--|--|
| ▷ Start ■ Stop ➡ Clear Events |                    |               |                                |  |  |  |
| Time                          | Event              | Location      | Details                        |  |  |  |
| ③ 03-Nov-2022 11:27:59        | SPC Area fullset   | ATS 10-Area 1 | Engineer Fullset               |  |  |  |
| 03-Nov-2022 11:27:59          | SPC Area fullset   | ATS 10        | All Areas Fullset              |  |  |  |
| 3 03-Nov-2022 11:27:59        | SPC Zone inhibit   | ATS 10        | Engineer PSU Battery Inhibit   |  |  |  |
| 3 03-Nov-2022 11:27:58        | SPC Zone deinhibit | ATS 10        | Engineer PSU Battery Deinhibit |  |  |  |
| 03-Nov-2022 11:27:58          | SPC Area unset     | ATS 10        | All Areas Unset                |  |  |  |
| 3 03-Nov-2022 11:27:58        | SPC Area unset     | ATS 10-Area 1 | Engineer Unset                 |  |  |  |
| 3 03-Nov-2022 11:27:58        | SPC Area fullset   | ATS 10-Area 1 | Engineer Fullset               |  |  |  |
| 03-Nov-2022 11:27:58          | SPC Area fullset   | ATS 10        | All Areas Fullset              |  |  |  |
| 3 03-Nov-2022 11:27:58        | SPC Zone inhibit   | ATS 10        | Engineer PSU Battery Inhibit   |  |  |  |
| 03-Nov-2022 11:27:57          | SPC Zone deinhibit | ATS 10        | Engineer PSU Battery Deinhibit |  |  |  |
| <u>A</u>                      |                    |               |                                |  |  |  |

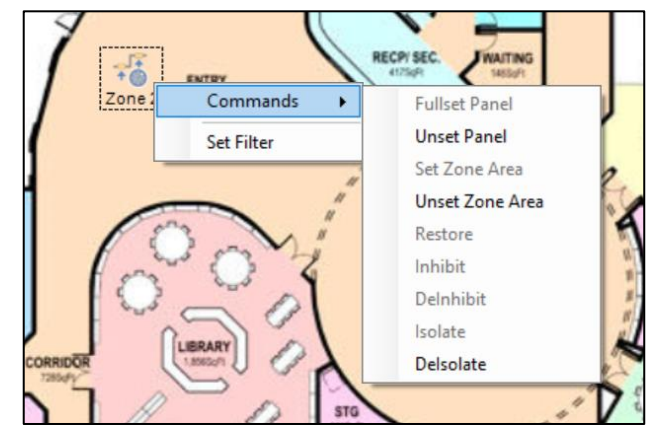

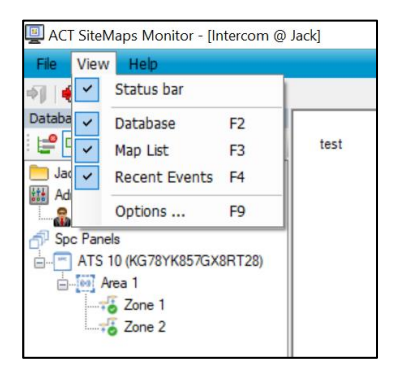

# VANDERBILT

# ACTentry intercom integration

## ACTentry - your virtual receptionist.

ACTentry offers a convenient, cost-effective alternative to installing physical internal entry phones. The intercom is simply associated with an ACTpro door and provides the operator with visual and audio recognition of the visitor on their computer. ACTentry has a straightforward licensing mechanism that supports up to 10 external Intercoms and 100 ACTentry clients. ACTentry has an open architecture and launches with integration to multiple market-leading intercom manufacturers (including BAS-IP, Zenitel, 2N, Akuvox, Fanvil).

ACTentry streamlines the operator experience by:

- Allowing the answers incoming calls via PC to see and speak with visitors
- Offering video and audio confirmation of the visitors
- Allowing the operator to grant or deny access or perform advanced door commands on ACTpro or SPC doors
- Surveillance mode, the operator activates a live channel to the intercom
- Reporting all activities and intercom status in ACTpro software
- Switch between intercoms (Maximum 10)
- Allows up to 100 ACTentry clients per system
- Announcing which operator has answered the intercom call

#### How ACTentry works

- 1. The visitor presses the call button, and the intercom initiates a call to the ACTentry server
- 2. The ACTentry server announces the call to all listening clients
- 3. The call is answered by one of the operators, and a notification is sent to all remaining operators that the call was answered
- 4. The operator communicates with the visitor
- 5. The operators can grant access to the visitor. A door command is sent to the ACTpro server to unlock the door

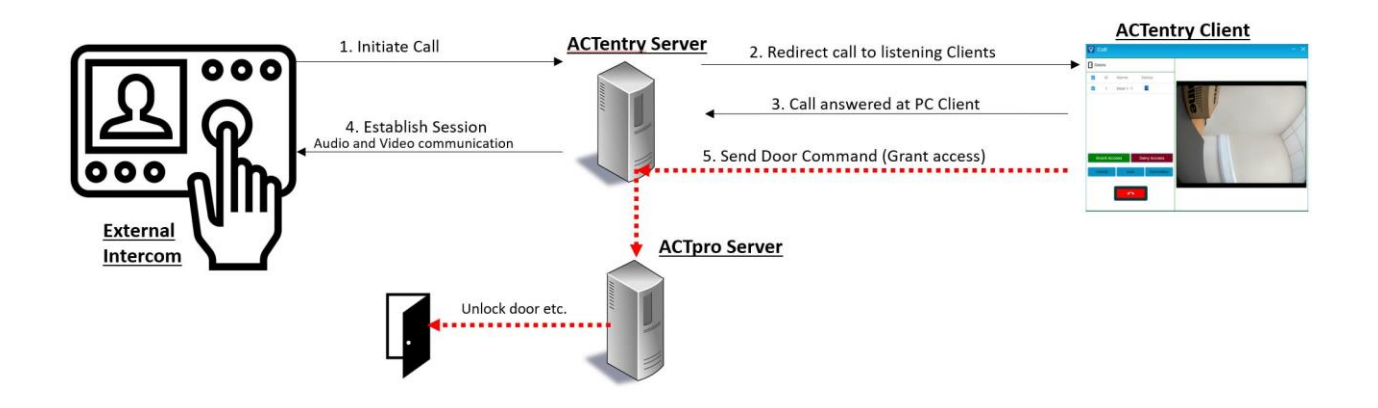

# Limits

- MAX Number of Intercoms
- MAX Number of ACTentry clients 100
- ACTentry server check licenses 3600 seconds (1 hour)
- ACTentry Clients self-register
- Video stream
- External Intercom

**Release Notes** 

RTSP SIP protocol based

120 seconds (2 minutes)

 The card reader in the intercom must be connected directly to ACTpro or SPC door controller

10

- Support Single button intercoms(Single tenant)
- Technical support is given to installers on BAS-IP Intercom only and to those installers who have completed the BAS-IP training course.

#### Features not supported

- Mobile app
- Multi tenant intercom
- Activating the relay on the intercom
- Call routing / Call forwarding
- Internal intercom (onboarded)

#### **ACTentry Software/License**

| Material Number  | Description                                                |
|------------------|------------------------------------------------------------|
| P54508-P138-A100 | ACTEntry Intercom License (1 year per intercom license)    |
| P54508-P139-A100 | ACTEntry Client License (1 year per ACTentry client licens |

#### How to get ACTentry software

ACTentry software is included with ACTpro 3.3 or later installation image and as a standalone download from the webshop.

### **Ordering ACTentry licenses**

Order process like any other ACTpro serial key

License is added to ACTpro Server client

The ACTentry license expires 12 months after the registration date and must be renewed; a notification appears in the ACTentry server 30 days before the license expires.

# VANDERBILT

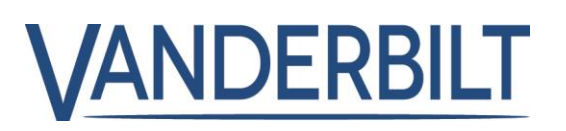

#### **ACTentry Hardware**

#### BAS-IP AV-03BD external intercom and AT-07L Internal entry phone

| Material Number  | Description                                          |
|------------------|------------------------------------------------------|
| N54524-Z110-A100 | BAS-IP AV-03BD-SVI external intercom (titanium gray) |
| N54524-Z111-A100 | BAS-IP AT-07L-BVI Internal entry phone (black)       |

N54524-Z110-A100 "BAS-IP AV-03BD-SVI" external intercom (titanium gray)" includes 1 Intercom (V54508-P138-A100) and four clients (V54508-P139-A100) licenses free for one year

**N54524-Z110-A100** "BAS-IP AT-07L-BVI" internal entry phone is optional and can not communicate with ACTpro.

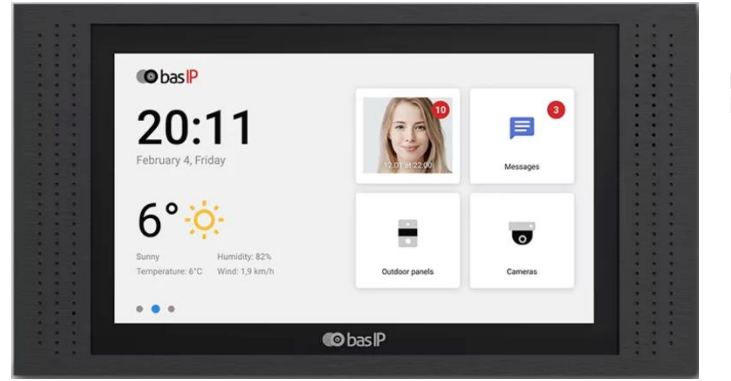

N54524-Z111-A100 BAS-IP AT-07L-BVI Internal entry phone

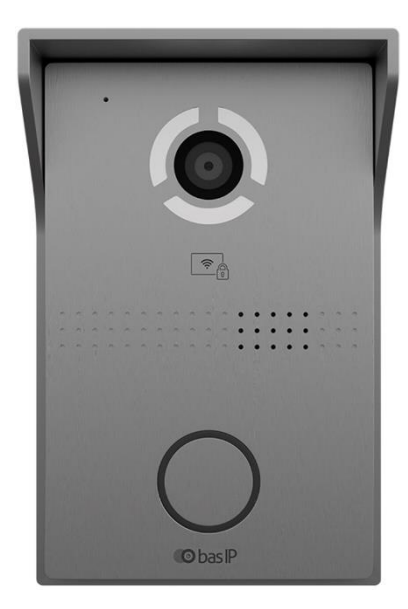

**N54524-Z110-A100** "BAS-IP AV-03BD-SVI" external intercom (titanium gray)"ercom (titanium gray)"

### Approved intercoms (not supported by technical support)

| Manufacturer | Models                                  |
|--------------|-----------------------------------------|
| Zenitel      | TCIV-3+ ; TCIV-5+ ; TCIV-6+             |
| Akuvox       | R20A                                    |
| BAS-IP       | AV-03BD ; AA-12FB2M                     |
| 2N           | IP Verso ; IP Base ; IP Force ; IP SOLO |
| Fanvil       | i62                                     |

#### Approving new intercoms

The Salesforce feature request process. R&D requires two intercoms (Development and testing) and any associated software or licenses.

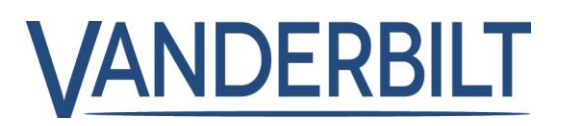

## **Features**

Add Extra rights and Door Plans to public API Add to ACTpro clear firedoor and Ajar logevents Clean up event log Remove C++ 2008 Redistributable

# **Bug Fixes**

Display card number with event SPC integration Name resolving issue Users not visible unless DB User is the Administrator The phone number for software registration is incorrect. Output still part of Elevator config after removed The Muster report email should be sent out every time there is a fire event The event analysis camera snapshot is not being saved XML file could not be parsed